## Aircheck G2 无线网络测试仪的 iperf 测试及注意事项

很多人都在问 NETALLY Aircheck G2 无线网络测试仪 iperf 测试怎么测?还有的说 iperf 打不开, ipv4 地址应该 输入哪那个?等等问题。关于 Aircheckg2 网络测试仪的 iperf 测试,今天维信仪器的工程师就手把手教你如何设置。我 们先从 iperf 测试软件开始,软件的网址 https://iperf.fr 进入之后,点击下载 iperf 二进制文件 (如图 1)。

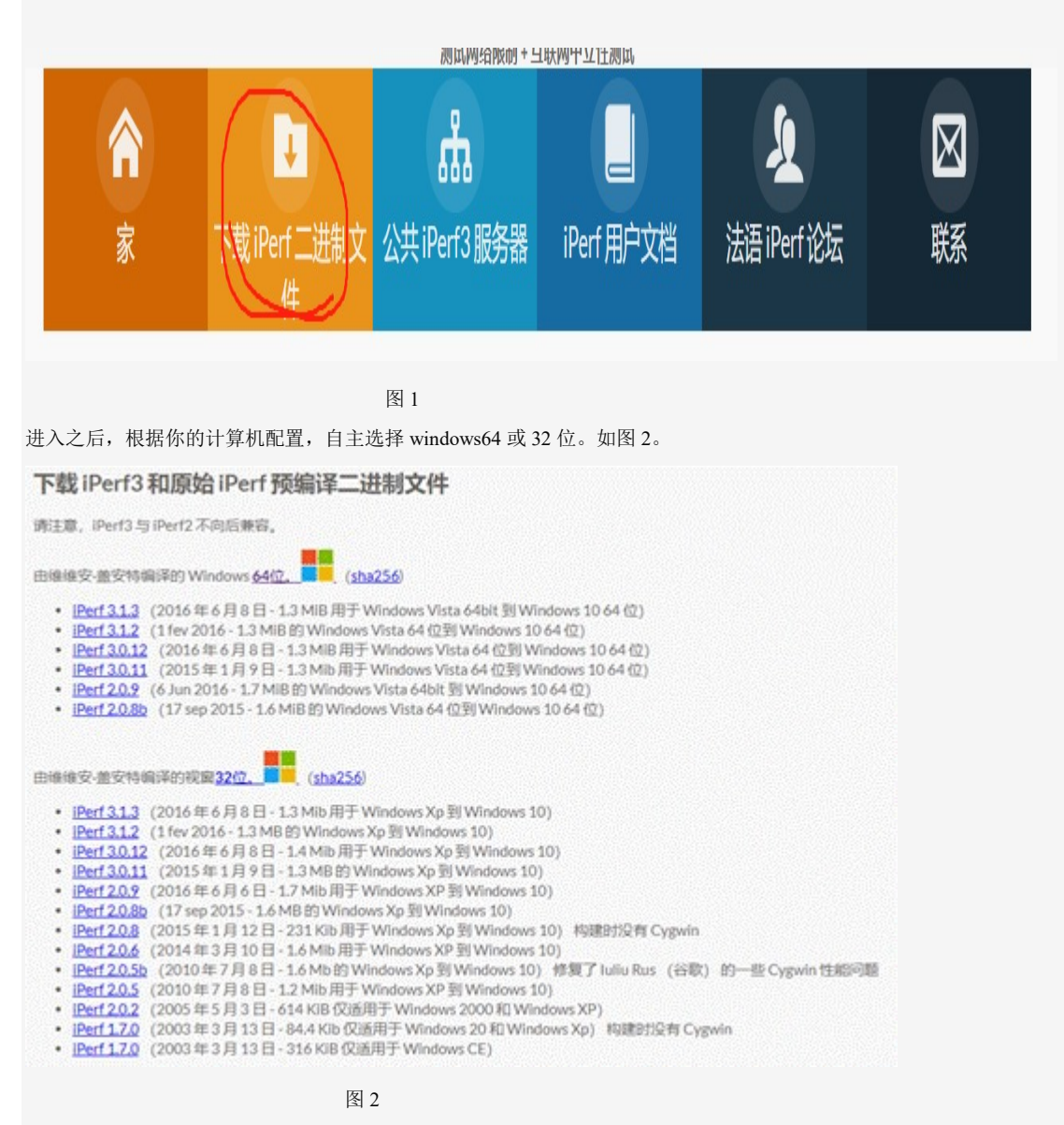

根据维信仪器的演示电脑,选择的是 64 位, iperf3.1.2 点击下载并保存,解压之后发现是两个文件。如图 3。

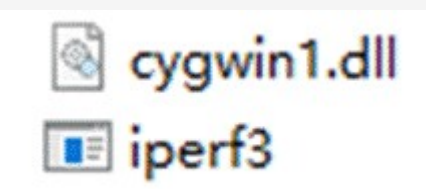

图 3

点击打开第二个,发现是打不开的,出现闪退的情况。通过这种方法我们是不能打开的,我们需要执行以下操作,先将 下载的文件夹 iperf-3.1.2-win64 放到一个全英文路径的位置,这里我把它放到了 E 盘。如图 4。

| 此电脑 > 本地磁盘 (E:) > iperf-3.1.2-win64 | 🧯 iperf-3.1.2-win64 屬性 |                                   | × |
|-------------------------------------|------------------------|-----------------------------------|---|
| 名称<br>函 cygwin1.dll<br>■ iperf3     | 常规 共享                  | 安全 以前的版本 自定义<br>iperf-3.1.2-win64 |   |
|                                     | 关型:<br>位置:             | 文件夹 (.2·win64)<br>E:\             |   |
| 图 4                                 | 图 5                    |                                   |   |

我们要记住它的位置,后边我们要用到,如果你忘记了,就请你找到下载的文件,打开属性,(如图 5)查看位置,这里的位置为 E:\iperf-3.1.2-win64。

接下来非常重要的一步, win+r 键, 输入 cmd, 打开 cmd 界面, 查看我们电脑的 ip 地址, 输入命令: ipconfig, 得到 ip 地址如图 6

图 6

住无线局域网 ip 地址,继续输入命令 E: 点击回车,进入到 E 盘如图 7

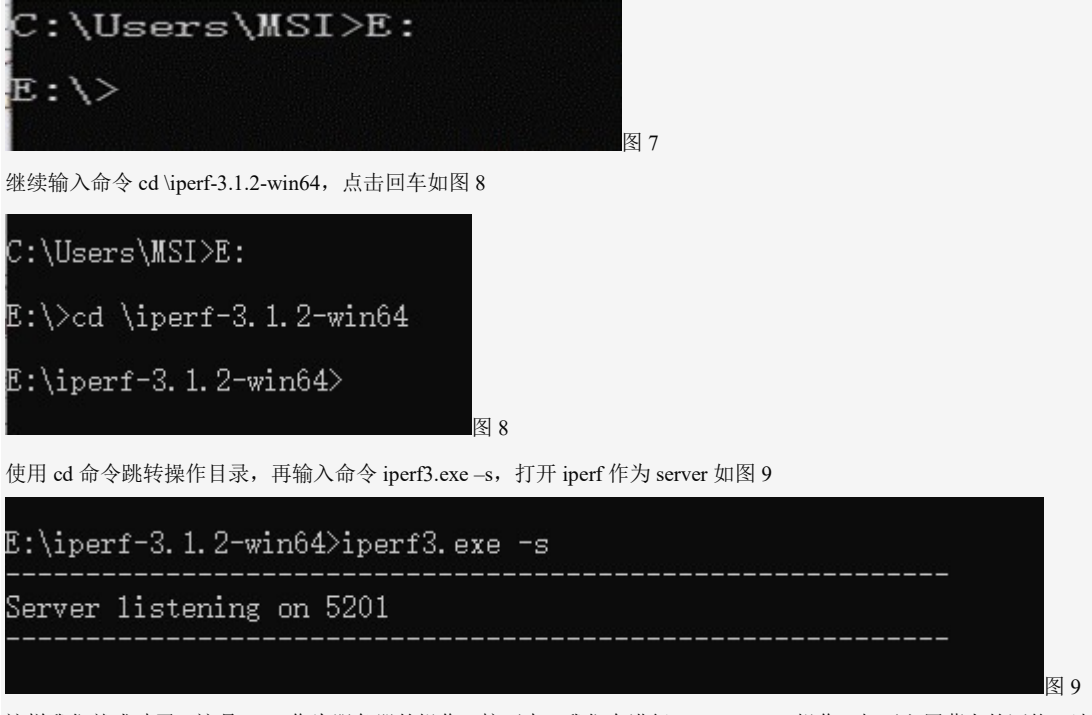

这样我们就成功了,这是 iperf 作为服务器的操作,接下来,我们在进行 AirCheck G2 操作,打开主屏幕上的网络,选择 要测试的网络,点击连接。点击右下角的测试如图 10

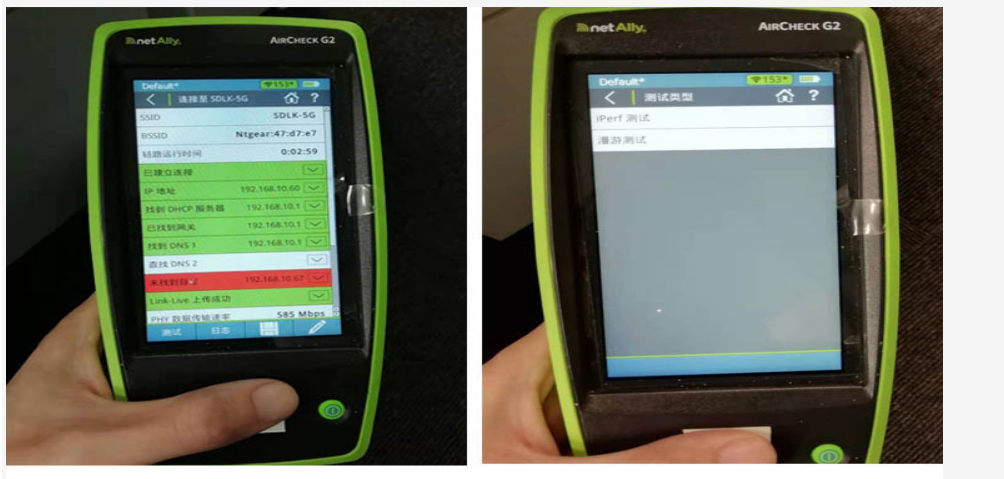

图10

图11

点击 iperf 测试(如图 11), iperf 服务器我们输入 192.168.10.55, (如图 12),这是我们无线局域网 ipv4 地址。

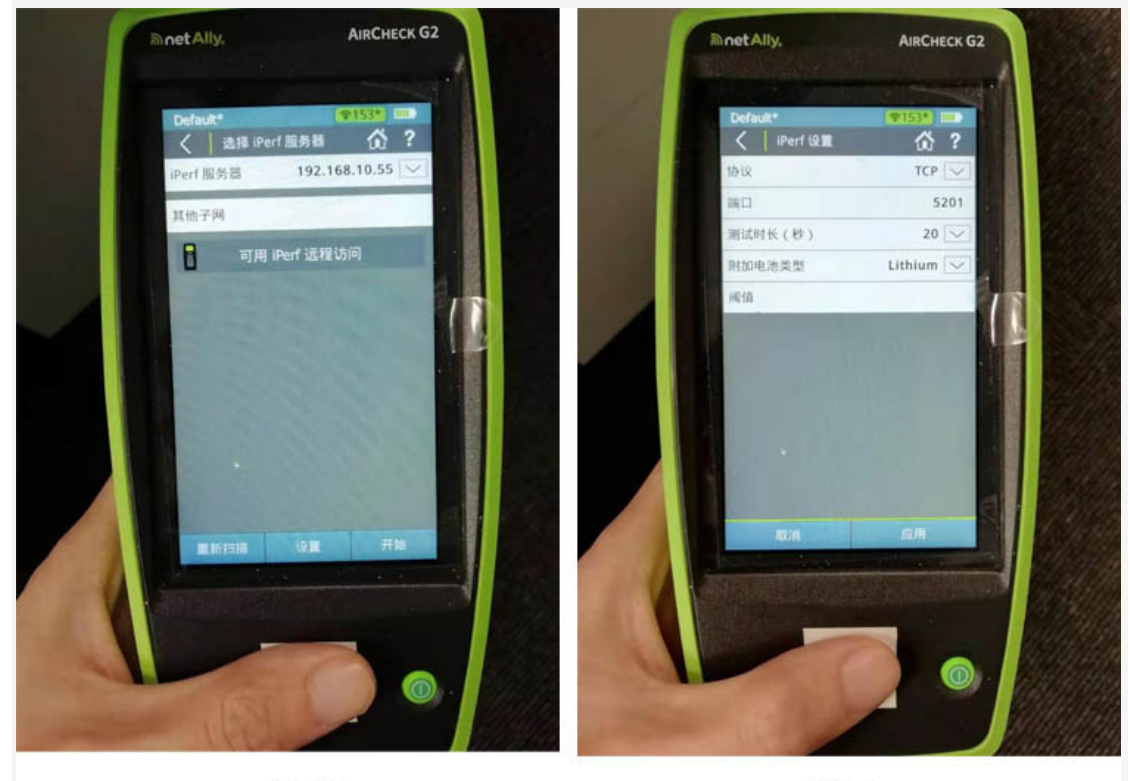

图12

图13

点击设置,把协议改为 TCP 如图 13,点击应用,取消。点击开始,得到结果(如图 14),这样我们就完成了 iperf 测试。 细心的你是不是发现在测试过程中, cmd 界面会有数据变化如图 15。这表明 iperf 测试是成功的。

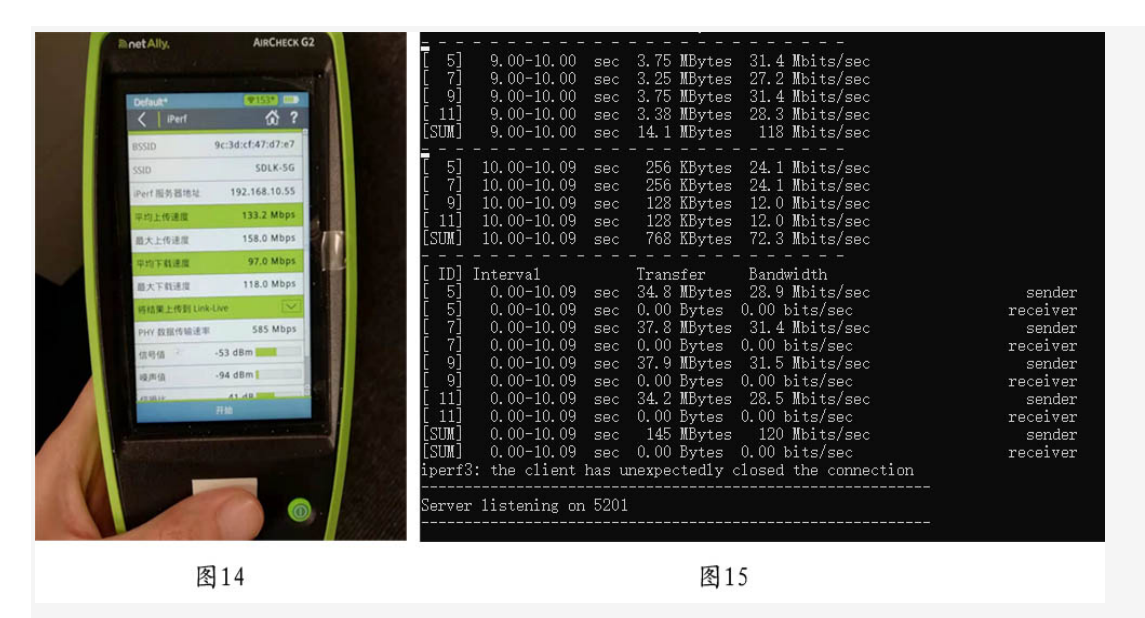

想了解更多的技术分享,快来与我们交流!维信仪器专注网络测试技术!